Creatio Academy

# Подпроцесс

## Использовать подпроцесс

Версия 8.0

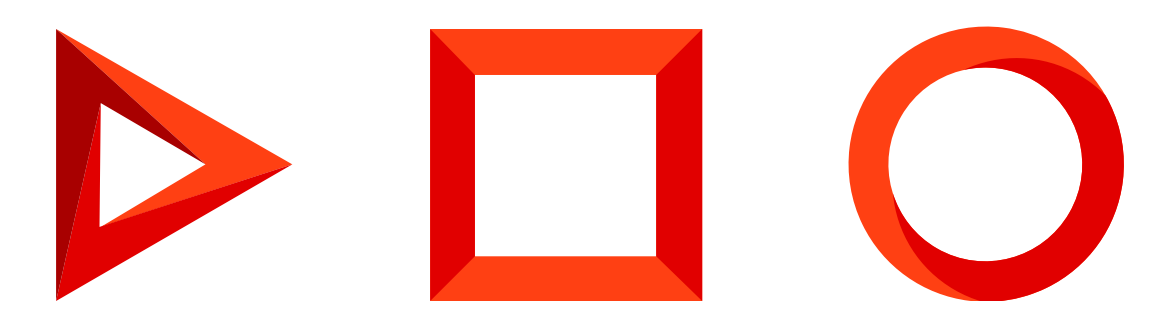

Эта документация предоставляется с ограничениями на использование и защищена законами об интеллектуальной собственности. За исключением случаев, прямо разрешенных в вашем лицензионном соглашении или разрешенных законом, вы не можете использовать, копировать, воспроизводить, переводить, транслировать, изменять, лицензировать, передавать, распространять, демонстрировать, выполнять, публиковать или отображать любую часть в любой форме или посредством любые значения. Обратный инжиниринг, дизассемблирование или декомпиляция этой документации, если это не требуется по закону для взаимодействия, запрещены.

Информация, содержащаяся в данном документе, может быть изменена без предварительного уведомления и не может гарантировать отсутствие ошибок. Если вы обнаружите какие-либо ошибки, сообщите нам о них в письменной форме.

## Содержание

| Использовать подпроцесс                 | 4    | 1 |
|-----------------------------------------|------|---|
| Добавить подпроцесс                     | 2    | 1 |
| Получить результат выполнения подпроцес | ca 5 | 5 |
| Использовать событийный подпроцесс      | 3    | 3 |
|                                         |      |   |

## Использовать подпроцесс

ПРОДУКТЫ: ВСЕ ПРОДУКТЫ

Подпроцессы используются для запуска одних процессов в рамках других.

## Добавить подпроцесс

**Пример.** Процесс продажи (Рис. 1) должен иметь подчиненный процесс по проведению встречи с клиентом (Рис. 2).

Рис. 1 — Процесс продажи

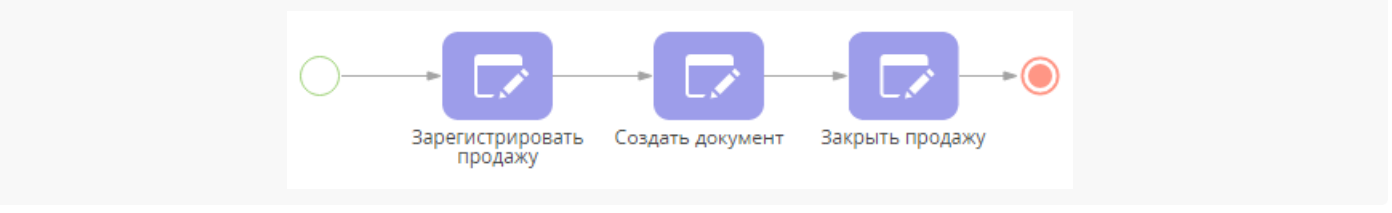

Рис. 2 — Процесс проведения встречи с клиентом

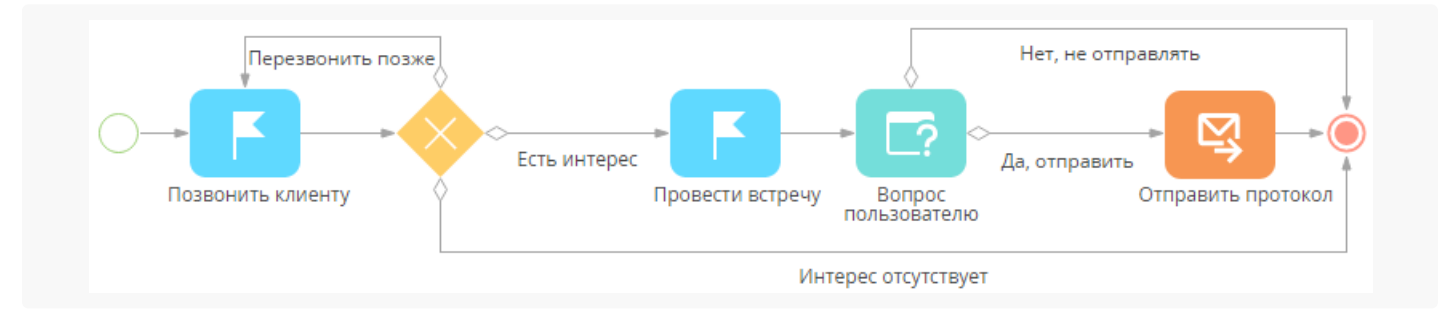

В процесс проведения продажи добавим подпроцесс проведения встречи (Рис. 1):

- 1. Поместите элемент [ *Подпроцесс* ] на схему бизнес-процесса после действия [ *Зарегистрировать продажу* ].
- 2. На панели настройки элемента в поле [*Процесс*] выберите процесс, который должен запускаться при выполнении данного элемента (Рис. 3).

Рис. 3 — Выбор процесса, который должен быть запущен в рамках подпроцесса

| Подпроцесс<br>Встреча                                 | а с клиентом | : () : | × |
|-------------------------------------------------------|--------------|--------|---|
| НАСТРОЙКИ                                             | ПАРАМЕТРЫ    |        |   |
| Процесс *<br>Встре<br>Встреча с клиен<br>SubProcess I | нтом         | -      |   |

3. Сохраните процесс.

В результате при выполнении процесса продажи вначале будут выполнены элементы, предшествующие подпроцессу, после чего будет выполнен подпроцесс проведения встречи с клиентом. По завершении подпроцесса продолжится выполнение родительского процесса (Рис. 4).

Рис. 4 — Процесс продажи с включенным подпроцессом проведения встречи с клиентом

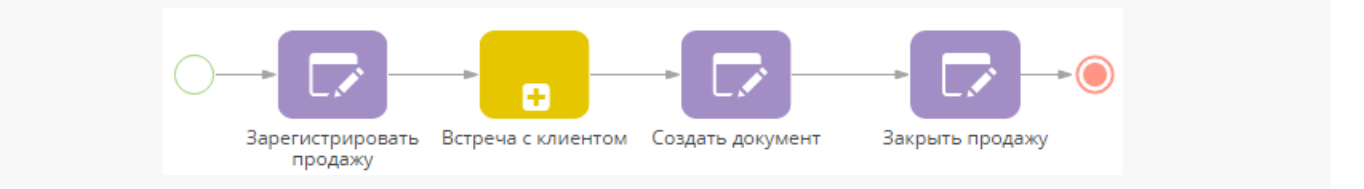

Чтобы выполнение родительского процесса зависело от результата выполнения подпроцесса, необходимо добавить параметры, которые будут использованы при построении условных переходов из подпроцесса.

### Получить результат выполнения подпроцесса

Родительский процесс может передавать значения параметров в подпроцесс и получать значения параметров из завершенного подпроцесса. Для этого необходимо добавить параметры в родительский процесс и подпроцесс и настроить передачу значений.

**Пример.** Если при проведении встречи выяснилось, что клиент заинтересовался предложением, то в ходе выполнения родительского процесса необходимо создать договор. Если интерес отсутствует — родительский процесс должен завершить выполнение.

**На заметку.** Для создания страницы договора также используется элемент процесса [ *Открыть страницу редактирования* ]. Настройки для страницы договора аналогичны настройкам для страницы нового документа.

Для получения результата выполнения подпроцесса добавим необходимый параметр, значение которого

будет передано в родительский процесс по завершении выполнения подпроцесса.

#### Добавить параметр

Чтобы добавить параметр в подпроцесс "Встреча с клиентом" (Рис. 2):

1. Откройте подпроцесс "Встреча с клиентом" и дважды кликните курсором мыши на рабочей области дизайнера процессов.

**На заметку.** Схему подпроцесса можно открыть со страницы настройки элемента [ *Подпроцесс* ] по кнопке напротив поля [ *Процесс* ].

- 2. На вкладке [ Параметры ] страницы настройки бизнес-процесса нажмите на кнопку [ Добавить параметр ].
- 3. Выберите тип данных "Справочник".
- 4. Заполните свойства параметра процесса (Рис. 5):

Рис. 5 — Свойства параметра процесса

|                                           | 1 |
|-------------------------------------------|---|
| *<br>Название                             |   |
| Результат встречи                         |   |
| код *                                     |   |
| ProcessSchemaParameter1                   |   |
| *<br>Тип данных                           |   |
| Справочник                                |   |
| Справочник                                |   |
| Результат активности                      |   |
| Значение                                  |   |
| [#Позвонить клиенту.Результат активност 🖗 |   |
| СОХРАНИТЬ ОТМЕНА                          |   |

- 1. Введите название параметра.
- 2. В поле [ Справочник ] выберите справочник "Результат активности".
- 3. Укажите источник значения для параметра.
  - а. Нажмите на поле [Значение] и выберите пункт [Параметр процесса] в меню значений.
  - b. Чтобы значение параметра соответствовало значению действия "Позвонить клиенту", установите параметр [*Результат активности*] этого действия как источник значения результирующего параметра процесса (Рис. 6).

Рис. 6 — Источник значения параметра процесса

| Выбор параметра        |                 |                         | × |
|------------------------|-----------------|-------------------------|---|
| выбрать отмена         |                 |                         |   |
| < ЭЛЕМЕНТЫ ПРОЦЕССА    | ПАРАМЕТРЫ ПРОЦЕ | CCA                     | > |
| Найти элемент процесса | Q               | Найти параметр элемента | Q |
| 📕 Позвонить клиенту    |                 | Id Id задачи            |   |
| Назначить встречу      |                 | Id Результат активности |   |
| 😫 Отправить протокол   |                 |                         |   |
| 🗔 Вопрос пользователю  |                 |                         |   |

- 4. Нажмите кнопку [ Выбрать ] окна определения значения параметра.
- 5. Сохраните параметр процесса.
- 6. Сохраните процесс.

После добавления в подпроцесс параметра с результатом активности необходимо в родительском процессе сформировать условия перехода по условному потоку.

#### Получить результат

Чтобы сформировать условия перехода по условному потоку после завершения подпроцесса "Встреча с клиентом" (Рис. 2):

- 1. Откройте родительский процесс продажи, в котором необходимо обработать завершающий параметр подпроцесса "Встреча с клиентом".
- 2. Добавьте условный поток от элемента [Подпроцесс] к действию [Создать документ].
- 3. Нажмите на поле [ *Условие перехода* ], чтобы открыть окно определения значения параметра для формирования перехода по условному потоку.
- 4. В окне определения значения параметра укажите условие перехода, сравнив результирующий параметр подпроцесса с ожидаемым значением (Рис. 7):

Рис. 7 — Условие перехода по условному потоку

| Фор                       | мула                                                                       |                                             |                     |                     |                                                         | ×     |
|---------------------------|----------------------------------------------------------------------------|---------------------------------------------|---------------------|---------------------|---------------------------------------------------------|-------|
| сох                       | РАНИТЬ                                                                     | OTMEHA                                      |                     |                     |                                                         |       |
| [#Bct                     | треча с клиенто                                                            | ом.Провести вс                              | тречу#]==[#Справочн | ик.Резул            | ьтат активности.Есть инте                               | pec#] |
|                           |                                                                            |                                             |                     |                     |                                                         |       |
|                           |                                                                            |                                             |                     |                     |                                                         |       |
| <                         | ЭЛЕМЕНТЫ                                                                   | ПРОЦЕССА                                    | ПАРАМЕТРЫ ПРОІ      | LECCA               | СИСТЕМНЫЕ НАСТРО                                        | йки > |
| <<br>Элеме                | ЭЛЕМЕНТЫ                                                                   | ПРОЦЕССА                                    | ПАРАМЕТРЫ ПРОІ      | ЦЕССА<br>Параг      | СИСТЕМНЫЕ НАСТРОІ                                       | йки > |
| <<br>Элеме                | ЭЛЕМЕНТЫ<br>енты процесса<br>Встреча с кли                                 | процесса                                    | ПАРАМЕТРЫ ПРОІ      | ЦЕССА<br>Паран<br>Q | СИСТЕМНЫЕ НАСТРОІ<br>метры элемента<br>Провести встречу | йки > |
| <<br>Элеме<br>С           | ЭЛЕМЕНТЫ<br>енты процесса<br>Встреча с кли<br>Закрыть прод                 | ПРОЦЕССА<br>1ентом<br>дажу                  | ПАРАМЕТРЫ ПРОІ      | LECCA               | СИСТЕМНЫЕ НАСТРОІ<br>метры элемента<br>Провести встречу | йки > |
| <<br>Элеме<br>С<br>С<br>С | ЭЛЕМЕНТЫ<br>енты процесса<br>Встреча с кли<br>Закрыть прод<br>Зарегистриро | ПРОЦЕССА<br>іентом<br>дажу<br>овать продажу | ПАРАМЕТРЫ ПРОІ      | LECCA               | СИСТЕМНЫЕ НАСТРОІ<br>метры элемента<br>Провести встречу | йки > |

- а. На вкладке [Элементы процесса] выберите элемент "Встреча с клиентом".
- b. Выберите добавленный ранее параметр процесса "Провести встречу".
- с. В области построения формулы введите математический оператор "==".
- d. Перейдите на вкладку [Выбор из справочника] и выберите справочник [Результат активности].
- е. Выберите значение справочника "Есть интерес".
- 5. Сохраните окно определения значения параметра.
- 6. Добавьте поток по умолчанию и от подпроцесса к завершающему событию (Рис. 8).

Рис. 8 — Подпроцесс "Встреча с клиентом" на схеме родительского процесса

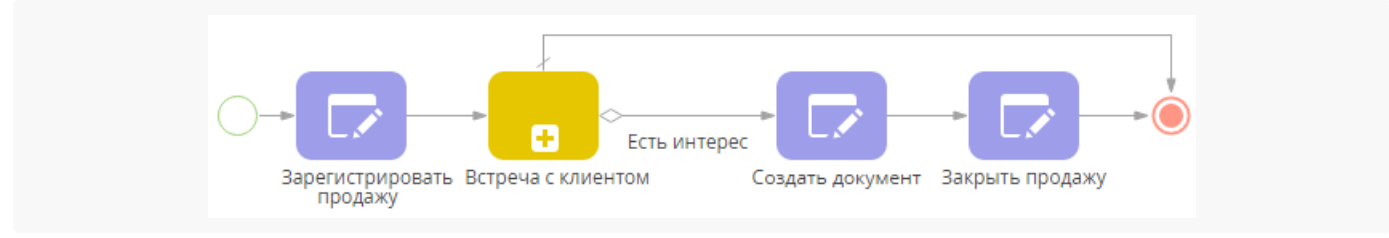

7. Сохраните процесс.

### Использовать событийный подпроцесс

В Creatio можно настроить бизнес-процесс, в ходе которого комбинации задач могут выполняться несколько раз при наступлении определенного события. Для настройки таких комбинаций задач в виде отдельного процесса на диаграмме текущего процесса используется элемент [ *Событийный подпроцесс*].

Например, можно настроить, чтобы при выполнении процесса продаж информация по заказу

#### обновлялась на каждой стадии переговоров (Рис. 9).

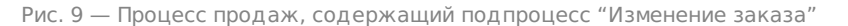

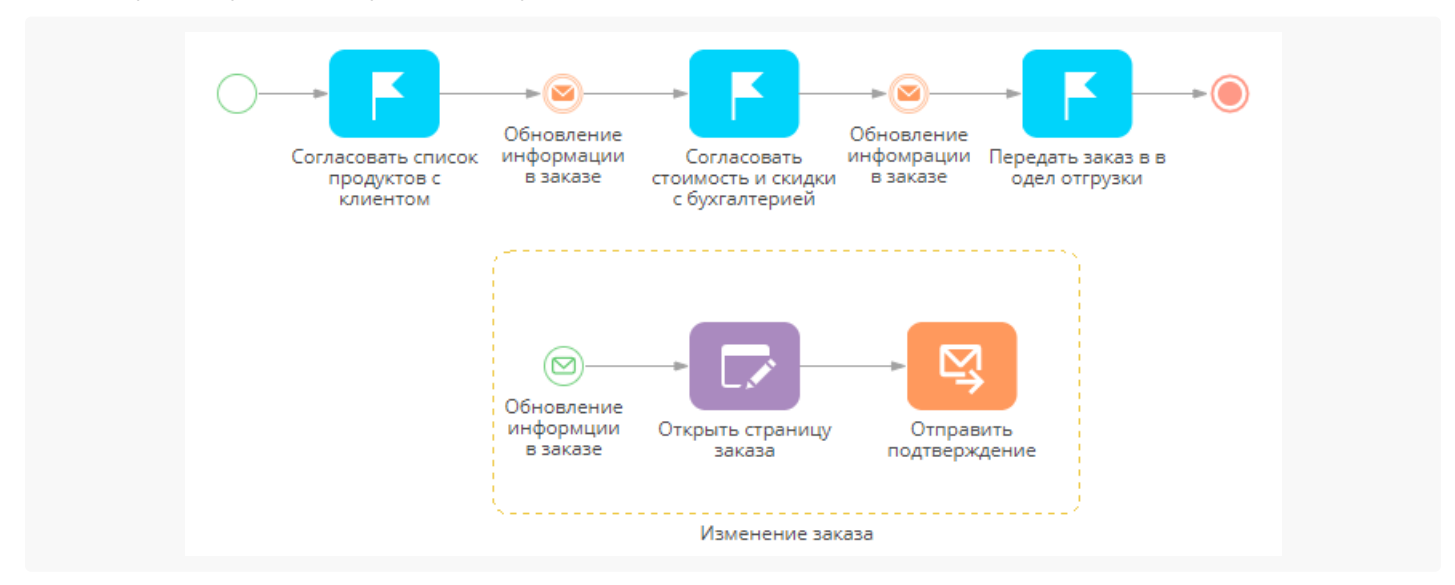

Для настройки процесса с событийным подпроцессом "Изменение заказа":

 Добавьте элемент [ Генерация сообщения ] на диаграмму процесса после элемента, при выполнении которого наступает событие, инициирующее подпроцесс. В поле [ Какое сообщение сгенерировать? ] укажите название сообщения, которое послужит сигналом к запуску подпроцесса. Например, можно указать "Обновить информацию в заказе" (Рис. 10).

Рис. 10 — Заполнение поля [ *Какое сообщение сгенерировать?* ] панели настройки свойств элемента [ *Генерация сообщения* ] в текущем бизнес-процессе

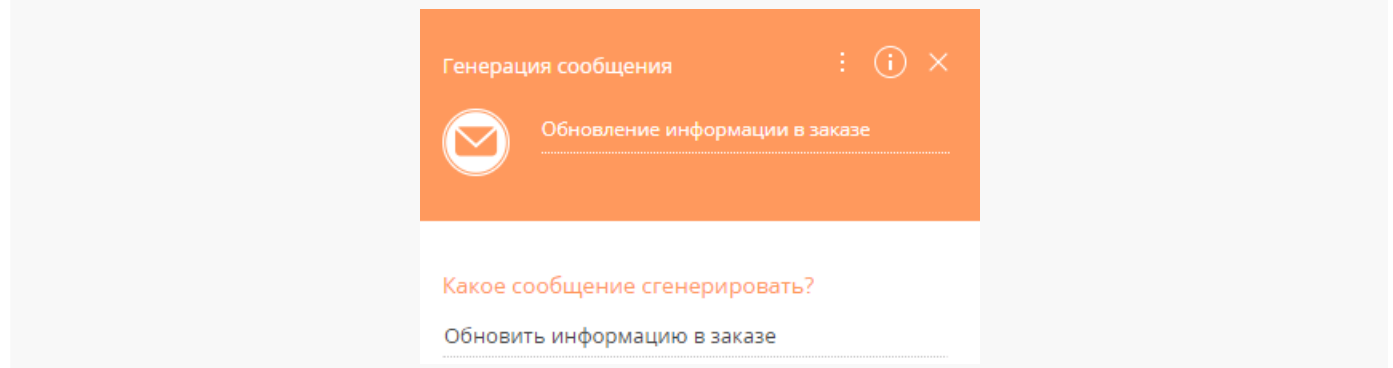

- 2. Добавьте элемент [ Событийный подпроцесс ] на диаграмму и настройте его шаги (Рис. 11):
  - Рис. 11 Элемент процесса [ Событийный подпроцесс ]

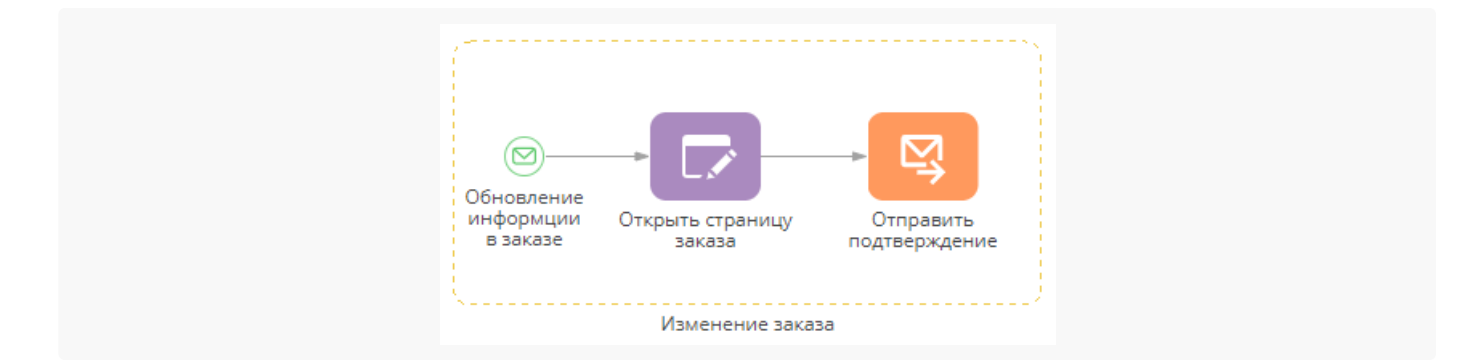

 Добавьте начальный элемент [<u>Сообщение</u>] в область событийного подпроцесса на диаграмме. Убедитесь, что значение, указанное в поле [Какое сообщение сгенерировать?] элемента совпадает с названием сообщения, которое генерируется соответствующим элементом [Генерация сообщения] (Рис. 12).

| Сообщ                    | ение<br>Обновление информเ                           | : (j)<br>ции в заказе  | × |
|--------------------------|------------------------------------------------------|------------------------|---|
| При по<br>проце<br>Обнов | олучении какого сооб<br>cc?<br>ить информацию в зака | щения запускать<br>азе | ь |

Рис. 12 — Заполнение поля [ Какое сообщение сгенерировать? ] начального элемента подпроцесса [ Сообщение ]

- а. Добавьте на диаграмму шаги подпроцесса. Например, добавьте элемент [<u>Открыть страницу</u> <u>редактирования</u>], при выполнении которого для пользователя откроется страница заказа, а также элемент [ Отправить email ], с помощью которого о состоянии заказа будут проинформированы все участники сделки.
- b. Соедините элементы подпроцесса потоками управления.
- 2. Сохраните процесс.

**На заметку.** Событийный подпроцесс будет запускаться каждый раз, когда его начальный элемент [*Сообщение*] будет получать соответствующее сообщение, сгенерированное в ходе текущего процесса. Запуск событийного подпроцесса не прерывает выполнения текущего процесса: элементы событийного подпроцесса выполняются как обычные элементы в установленном пользователем порядке.

В результате событийный подпроцесс будет запускаться каждый раз, когда элемент [*Генерация сообщения*] текущего процесса сгенерирует соответствующее сообщение. Например, подпроцесс "Изменение заказа" будет запускаться, когда от основного процесса будет поступать сообщение о необходимости обновления информации в заказе.